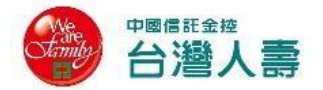

## ◆1.成為網路會員:

## 台灣人壽網路會員專區網址: <u>https://tcav.taiwanlife.com/online/loanpolicy</u>

| 網路會員專區(保戶的                                                         | (家)                                                                                                    |                                                                                                    |                                                                                                    |
|--------------------------------------------------------------------|----------------------------------------------------------------------------------------------------|----------------------------------------------------------------------------------------------------|----------------------------------------------------------------------------------------------------|
| 自公證今號式田戶少四                                                         |                                                                                                    | 還不                                                                                                    | 是網路會員嗎?                                                                                                    |
|                                                                    | 1                                                                                                    | ・ <u>立即</u>                                                                                                    | 注册                                                                                                    |
| 登嶋                                                                 |                                                                                                    | ji tilli                                                                                                    | MARE .                                                                                                    |
| 驗證碼                                                                | / 1 ダ S 換驗證碼                                                                                                    | 使用                                                                                                    | 其他方式登入                                                                                                    |
| 晉入                                                                 | 忘記密碼                                                                                                    | • 透過(                                                                                                    | <u>呆險存摺帳號登入</u>                                                                                                    |
|                                                                    |                                                                                                    |                                                                                                    |                                                                                                    |
| 保單資料最完整                                                            | 理賠申請免奔波                                                                                                    | 線上繳費好方便                                                                                                    | 數位工具超齊全                                                                                                    |
|                                                                    |                                                                                                    |                                                                                                    | 0<br>E                                                                                                    |
| ◇個險保單即時查詢                                                          | ♥ 随時申請無需受限 ♥ 開期鏈區塊鏈皆可通                                                                                                    | ♥ 自行繳費管道多元 ♥ 還教帳號隨時取得                                                                                                    | 健康數據綁定上傳                                                                                                    |
| ☐ : 閱讀聲明事項 (                                                       | 共計 4 份) → 月                                                                                                    | 閱讀完成後❤                                                                                                    | 點選「確認送出                                                                                                    |
| ↓<br>二:閱讀聲明事項(<br>立即型請<br>1. 第4 1895 16                            | 共計4份)→ 月                                                                                                    | 閱讀完成後♥◆                                                                                                    | 點選「確認送出                                                                                                    |
| ■ 展 服 中 展 色 馬 里<br>二 : 閱讀聲明事項(<br>1 ◎ 魚 甲 時<br>1 ◎ 魚 甲 甲 第         | 共計4份)→ B                                                                                                    | 3〕-≪±≋≊                                                                                                    | <mark>點選「確認送出</mark><br>4 ■ ■ ■ ■ ■                                                                                                    |
| ★ 開展版十段 CBEE 二:閱讀聲明事項( ↓ ↓ ↓ ↓ ↓ ↓ ↓ ↓ ↓ ↓ ↓ ↓ ↓ ↓ ↓ ↓ ↓ ↓ ↓       | 共計4份)→ 月<br>2 <sup>在人基本資料</sup>                                                                                                    | 3 一次性容差                                                                                                    | <mark>點選「確認送出</mark><br>④ <sup>●國劳成</sup>                                                                                                    |
| <ul> <li>         田茂郎千茂 世典主         <ul> <li></li></ul></li></ul>  | 共計4份)→ B (2) @人基本資料 (2) @人基本資料 (2) @人基本資料 (2) @人基本資料 (2) @人基本資料 (2) @人基本資料 (2) @人基本資料 (2) @人基本資料 (2) @人基本資料 (2) @人基本資料 (2) @人基本資料 (2) @人基本資料 (3)                                                                                                    | 3 一天性認選 3 一天性認選 ■ 「網路投保」: ■ SKR映服務」、「網路投保」: ■ SKR映服務」、「網路投保」:                                                                                                    | <b>點選「確認送出</b><br><b>4</b> ■<br>●<br>■<br>●<br>二<br>●<br>二<br>「<br>第<br>第<br>二<br>一<br>の<br>二<br>■<br>、<br>「<br>第<br>二<br>二<br>●<br>二<br>●<br>●<br>●<br>●<br>●<br>● |
| <ul> <li></li></ul>                                                | 共計4份)→ 月 (2) @人基本資料 (2) @人基本資料 (2) @人基本資料 (2) @人基本資料 (2) @人基本資料 (3) (1) (1) (1) (1) (1) (1) (1) (1) (1) (1                                                                                                    | <ul> <li>3 一次性容響</li> <li>3 一次性容響</li> <li>3 一次性容響</li> <li>3 一次性容響</li> <li>3 一次性容響</li> <li>4 回答</li> <li>4 回答</li> <li>5 屈服務」、「網路投保」;</li> <li>5 屈服務」、「網路投保」;</li> <li>5 屈服務」、「網路投保」;</li> <li>7 周期協会保」;</li> <li>7 周期協会保」;</li> <li>7 周期協会保」;</li> <li>7 周期協会保」;</li> <li>7 周期協会保」;</li> <li>7 周期協会保」;</li> </ul>                                                                                                    | 點選「確認送出 ▲ ●總完成 ● ●總完成 ● ○ ○ ○ ○ ○ ○ ○ ○ ○ ○ ○ ○ ○ ○ ○ ○ ○ ○ ○                                                                                                    |
|                                                                    | 共計4份)→ 月 スペンション・スペンション・ション・ション・ション・ション・ション・ション・ション・ション・ション | <ul> <li>3ऱ्र 世記選</li> <li>3ऱ्र 世記選</li> <li>3ऱ्र 世記選</li> <li>8 @ 않送出」・</li> <li>8 @ 않送出」・</li> <li>8 @ 않送出」・</li> <li>8 @ 않送出」・</li> <li>9 @ 小川個人資料」之聲明・</li> <li>10 和用個人資料」之聲明・</li> </ul>                                                                                                    | <b> お 選 「 確 認 送 出</b><br>4                                                                                                    |
| <ul> <li>         ・ 開設部干技であま         <ul> <li></li></ul></li></ul> | 共計4份)→ 月 スペンション・ スペンション・                                                                                                    | 3 — 天住28<br>3 — 天住28<br>3 — 天住28<br>3 — 天住28<br>3 — 天住28<br>3 — 天住28<br>3 — 天住28<br>3 — 天住28<br>4 — 天住28<br>4 — 天亡28<br>4 — 天亡28<br>4 — <b>天</b> 28<br>4 — <b>天</b> 28<br>4 — | <u> お選「確認送出</u> 4 <u> 申補売成</u> 6定條数、「網路保險服 了」「盤明及同意事項確   立即加入台灣人書 LINE >                                                                                            |

(一) 我已充分閱讀並同意「網路保險服務」、「網路投保」約定條款、「網路保險服務定型 化契約」、「個人事項告知書」、「聲明及同意事項確認」

| 之即申 | 自請                                                                                                    |                                                                                                    |                                                                                          |                                                                                     |                                                                  |          |
|-----|----------------------------------------------------------------------------------------------------|----------------------------------------------------------------------------------------------------|------------------------------------------------------------------------------------------|-------------------------------------------------------------------------------------|------------------------------------------------------------------|----------|
|     | 閱讀同意書(請下拉                                                                                                    | (並詳閱相關內容)                                                                                                 |                                                                                          |                                                                                     |                                                                  | $\times$ |
| 1   | 網路保險服務約定條款                                                                                                    | 網路投保約定<br>條款                                                                                              | 網路保險服務<br>定型化契約                                                                          | 個人資料告知<br>事項                                                                        | 登明及回意事<br>項確認                                                    |          |
|     | <b> 容明及同意事項確認</b> <ol> <li>本人已年滿十八足</li> <li>本人已詳閱並同意<br/>定型化契約</li> <li>太受詳閱並同意<br/>定型化契約</li> <li>太少國知申請本項<br/>用,並同意遵守依</li> <li>原網路投保會員申<br/>料變更、補發密碼</li> </ol> | 3<br>處且具行為能力,愛<br>「【網路保險服務】<br>「蒐集、處理及利用<br>提供五日審開期。<br>網路投保及網路保險<br>費公司所開放網路投<br>辦方式若以網路方式<br>及終止/恢復會員等的 | 同意以網路進行本中<br>約定條款」、「【網<br>個人資料告知事項」<br>服務取得之個人資料<br>年及網路保險服務之<br>申辦會員資格,日後<br>"業,會員同意其會見 | 睛作業・<br>路投保】約定條款」<br>可能產生之風險及相關<br>,將遵守「個人資料4<br>項目與限制。<br>會員本人親臨本公司朋<br>員申辦方式即變更為親 | 、「【網路保險服務<br>網使用之約定,<br><br>一一一一一一一一一一一一一一一一一一一一一一一一一一一一一一一一一一一一 | •<br>•   |
|     |                                                                                                    |                                                                                                    | 全部閱讀並同意                                                                                  |                                                                                     | 立即加入台灣人壽L                                                        | .INE >   |
|     |                                                                                                    |                                                                                                    |                                                                                          | 取消申請                                                                                | 確認送                                                              | #        |

(二)「特定目的外蒐集、處理、利用個人資料」之聲明

| 立即申請                                                                                                    |
|----------------------------------------------------------------------------------------------------|
| 閱讀聲明書                                                                                                    |
| 特定目的外蒐集、處理、利用個人資料之聲明                                                                                                    |
| 特定目的外蒐集、處理、利用個人資料之聲明<br>本公司為提供您更快速、簡便、安全的使用者體驗及服務流程,並依據您的偏好及活動區域提供個人化行<br>銷、產品資訊及電子商務與金融服務,以及為提供上述服務所衍生之資料庫與資訊安全管理、調查、統計與<br>研究分析作業,得針對您的個人識別資訊及社會概以了內容,詳細請參聞本公司「蒐集、處理及利用個人資<br>訊等資料進行蒐集、處理及利用。前述個人資料類別之內容,詳細請參聞本公司「蒐集、處理及利用個人資<br>料告知書」。 ※ 本條款為個別简語條款,請審慎閱讀並考量後決定是否勾選同意;本文件並非必要簽回文件,您可選擇不<br>予簽回。若您曾表示同意者,無須再勾選本欄位;若您未曾表示同意且本次未勾選者,視為不同意,如欽<br>獎更意思,得法本公司營業據點、電話、網路或其他服務營運等辦理。 |
| 已閱讀但不同意                                                                                                    |
| 立即加入台灣人壽 LINE ><br>取消申請<br>確認送出                                                                                                    |

## (三)「共同行銷個人資料」之聲明

| 1 立即 | 〕申請                                                                                                    |
|------|----------------------------------------------------------------------------------------------------|
|      | 閱讀聲明書                                                                                                    |
|      | 共同行銷個人資料之聲明                                                                                                    |
| l    | 大同行銷因人資料之聲明<br>本公司得將忽除姓名及地址外之其他資料(不含個人資料保護法第六條所列之個人資料)提供予本公司所屬之中<br>個信託金融控股公司及其所控制之所有國內子公司(包括「中國信託商業銀行」、「中國信託產物保險股份有<br>限公司」、「中國信託資產管理」、「中國信託総勞投資信託」、「中國信託給學投資簡問」、「中信<br>證創業投資」、「中國信託資產管理」、「中國信託総勞投資信託」、「中國信託給剿投資」及未來因組織<br>異動依法應於緩站揭露公告之新增子公司作為行銷建檔、揭露、轉介或交互運用,您得隨時透過本公司官方<br>網站上所揭露之營業減基點、電話、網路或其他服務營道,變怎的個人資料,或透過前述營道向中國信託金<br>融控股公司及各子公司請求停止交互運用您的資料。 ※本條款為個別商議條款,請審慎閱讀並考量後決定是否勾選同意;本文件並非必要簽回文件,您可選擇不<br>予簽回。若您曾表示同意者,無須再勾選本欄位;若您未曾表示同意日本次未勾握者,視為不同意,如欽<br>變更意思,得洽本公司營業減點、電話、網路或其他服務營道等辦理。 |
| L    | 已閱讀但不同意                                                                                                    |
|      | 立即加入台灣人壽 LINE >                                                                                                    |
|      | 取消申請 確認送出                                                                                                    |

(四)

「LINE 個人聲明服務會員身分驗證及服務條款」

| 立即申請                                                                                   |        |
|----------------------------------------------------------------------------------------|--------|
|                                                                                        |        |
| 閱讀聲明書                                                                                  | ×      |
|                                                                                        |        |
| LINE個人化服務會員身分驗證及服務條款                                                                   |        |
| LINE個人佔服務會員身分驗證及服務條款 建及利用臺端之個人資料及與金融機構之往來資料,4 但相關法令另有規定者,4 在此限。                        | •      |
| <ol> <li>室端提供本公司之相關資料,如道本公司以外之機構或人員竊取、洩漏、 競改或其他侵害者,任一方(本公司或臺端)應儘速以適當方式通知他方。</li> </ol> |        |
| 三、服務之停止與更改                                                                             |        |
| <ol> <li>倘因法令變更、主管機關命令或有其他不可歸責於本公司之事由,本公司得於網站首頁公告後,停止變更或給止各項服務內容。</li> </ol>           |        |
| <ol> <li>2.除前項所定事由外,本公司亦得於網站首頁公告後三個月後,停止、變更或総止各項服務<br/>內容。</li> </ol>                  |        |
|                                                                                        |        |
| 已閱讀但不同意                                                                                |        |
|                                                                                        |        |
| 立即加入台灣人蒙                                                                               | LINE > |
|                                                                                        |        |
| 取消申請 確認送                                                                               | 出      |

## 步驟三:填寫個人基本資料→ 「確認送出」。

| Delina and William Sec | 2 個人基本資料      | 3 一次性密碼           | 4 申請完成          |    |
|------------------------|---------------|-------------------|-----------------|----|
|                        | 您使用台灣人壽網路會員專口 | 區之新申請密碼服務,請輸入     | 您的身分證字號、出生日期及驗證 | 碼。 |
|                        |               |                   |                 |    |
| * 身分證字號                | 請輸入身分證字號      |                   |                 |    |
| * 出生日期                 | ┃ 西元年 ▼ 年 月   | ▼月日 ▼日            |                 |    |
| * 驗證碼                  | 請輸入驗證碼        | <b>ト ゆ へん</b> 単新産 | 生驗證碼            |    |
|                        |               |                   |                 |    |
|                        |               | Į                 | 2消作業 確認送出       |    |
| 1註:                    |               |                   |                 |    |

台灣人壽 地址:台北市11568南港區經貿二路188號8樓 客戶服務專線:0800-099850或(02)81705156 所有權聲明|隱私權保護政策 本公司的網路安全條採用256位元之SSL通訊保密機制,提供客戶安全的網路交易環境,敬請安心使用。>>更多網路安全說明

| *身分證字號 ┃ | ŀ | 112689042                 |              |
|----------|---|---------------------------|--------------|
| * 出生日期 丨 | 1 | 980 年 10 月 05             | Ξ            |
| * 姓名     | I |                           | 輸入難字 □ 原住民身份 |
|          | * | ·<br>請輸入真實姓名,此姓名將做為您會員姓名及 | 8日後投保之依據。    |
| * 性別     | I | ◯ 男性 ◯ 女性                 |              |
| * 行動電話   | I | 請輸入行動電話                   |              |
| * E-MAIL | I | 請輸入E-MAIL                 |              |
| * 住所地    | I | 請選擇縣市 ▼ 請選擇區域 ▼           |              |
| * 新增密碼   | I | 8~12碼英數字                  | 0            |
| * 確認密碼   | I | 請再次輸入新密碼                  |              |
| 推薦碼      | I | 請輸入推薦碼                    |              |
|          |   |                           |              |
|          |   |                           | 取消作業 確認送出    |
|          |   |                           |              |

| 步驟四:進行 OTP 驗證作業 <sup>,</sup> 系統發送 OTP 至客戶手機輸入──▶「OTP 驗<br>證碼」──▶點選「確認送出」 <sup>。</sup>                                                                                                    |  |  |  |  |
|----------------------------------------------------------------------------------------------------|--|--|--|--|
| 立即申請<br>✓ 閱讀聲明事項 ✓ ④ 個人基本資料 3 — 灸性密碼 4 申請完成                                                                                                    |  |  |  |  |
| 前於5分鐘內輸入您行動電話或E-MAIL收到之一交代者碼(OTP)・否則該密碼將於5分鐘後失效。<br>列餘時間:04分51秒                                                                                                    |  |  |  |  |
| 重發一次性密碼(OTP)                                                                                                    |  |  |  |  |
| <ol> <li>一次性座碼: One Time Password(OTP)像系統產生隨機之動懸座碼, 英以亂數組合且無法預測,較一般固定性密碼之安全性<br/>使。</li> <li>語先確認行動電話是否正常開機,並確認臨訊證收容量是否足夠,且未設定「拒收商務/企業簡訊」。</li> <li>語安醫保管您的瓷碼,並請勿浸漏瓷碼給其他任何人,包含本公司人員,並勿將密碼書高於明顯且易讓他人取得之處。</li> <li>語務必將一般網站的空碼(可能是明碼)與網驗交易的密碼時別區分,以免被人獨中或盜用。</li> <li>若有任何疑問,請電浴客戶服務專線:0800-099850或(02)81705156,我們將購購為您服務!</li> </ol> |  |  |  |  |
| 台灣人壽 地址:台北市11568南港區經貿二路188號8樓 客戶服務專線:0800-099850 或 (02)81705156 所有權聲明   隱私權保護政策<br>本公司的網路安全條採用256位元之SSL通訊保密機制,提供客戶安全的網路交易環境,敬請安心使用。 >>更多網路安全說明                                                                                                    |  |  |  |  |
| **恭喜你已成為台灣人壽網路會員**                                                                                                    |  |  |  |  |
| 立即申請                                                                                                    |  |  |  |  |
| 歡迎您使用網路會員專區之新申請密碼服務,您已完成會員申請作業。<br>您的會員推薦代碼:TL528Q28                                                                                                    |  |  |  |  |
| 詞必使用心自打改定之名喻並入病的會員等處,心記名喻詞必里利中詞情報名喻(點通,心記名喻」中詞<br>補發密碼)。<br>若有任何疑問,請電洽客戶服務專線:0800-099850或(02)81705156,我們將竭誠為您服務!<br>立即下載 TeamWalk App:使用網路會員帳號密碼登入 App,賺健康又賺館珠,龍珠可兌換眾多好禮哩!<br><u>點我加入</u>                                                                                                    |  |  |  |  |
| 進入網路會員專區 進入網路投保 備註:<br>. 講妥籌保管您的密碼,如發現第三人冒用或盜用您的密碼,講立即書面或電話通知本公司給止該密碼之保單服務使用權限。<br>2. 請勿洩蕩密碼給其他任何人,包含本公司人員,並勿將密碼書寫於明顧且易讓他人取得之處。<br>3. 講務必將一般網站的密碼(可能是明碼)與網路交易的密碼特別區分,以免被人猶中或盜用。                                                                                                    |  |  |  |  |
| <ul> <li>4. 陸更座碼時語勿使用與個人或公司的基本資料有關之資料作為座碼,以避免遭算三者輕易猜出。例如:身分證字號、統一編號、出生日期前/後四碼、號、出生日期前/後四碼、等。</li> <li>更多相關服務連結</li> </ul>                                                                                                    |  |  |  |  |
| 台灣人壽官網 網路投保 LINE個人化服務 台灣人壽APP TEAMWALK                                                                                                    |  |  |  |  |

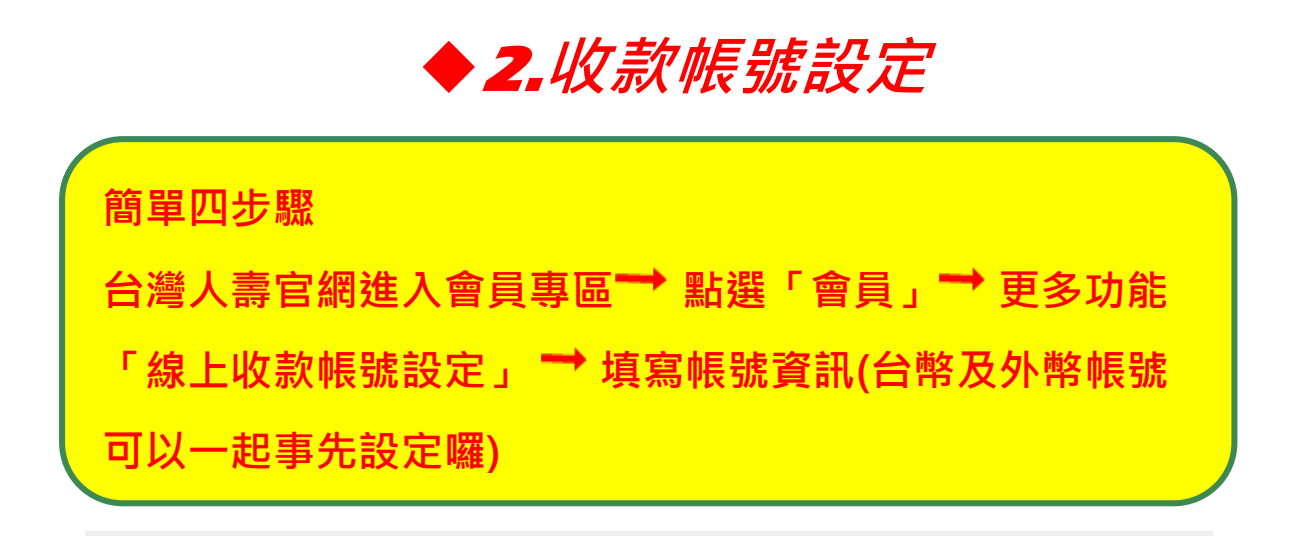

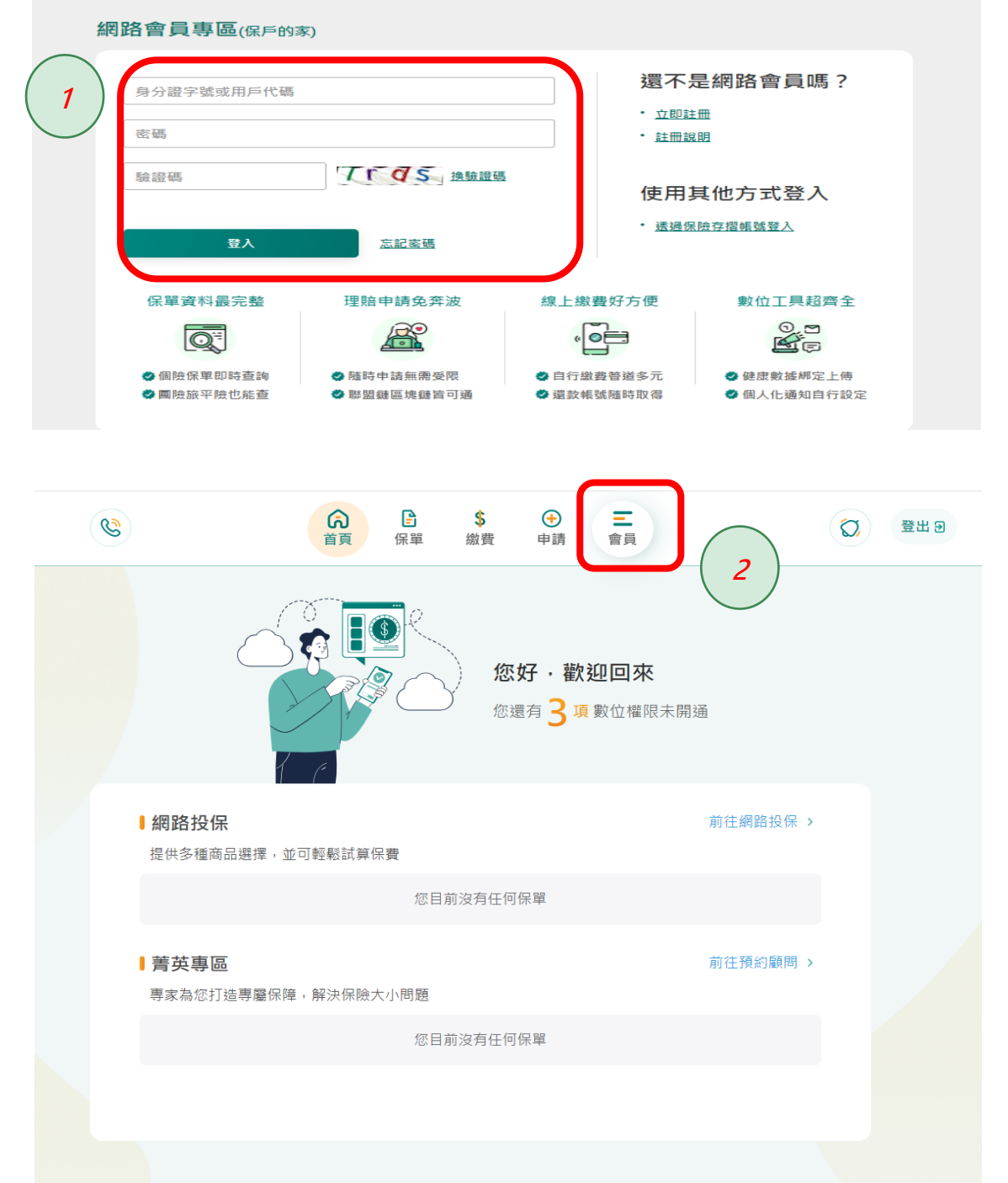

| -        |                                                             | ۔<br>۵                                                     | € ⊕ <b>Ξ</b>                        | Q            | 登出 🖯 |
|----------|-------------------------------------------------------------|------------------------------------------------------------|-------------------------------------|--------------|------|
|          |                                                             | 自貝 保里 蹴                                                    | 資 申請 曹貝                             |              |      |
|          | 保戶加值服務                                                      | >                                                          | 外溢保單                                | >            |      |
|          | ♥ i健康                                                       | >                                                          | 網路投保                                | >            |      |
|          | 通知設定                                                        |                                                            |                                     |              |      |
|          | 投資損益通知                                                      | >                                                          | 智能理財通知                              | >            |      |
| $\frown$ | 市場資訊通知                                                      | $\bigcirc$                                                 | 通知單/收據電子化通知                         | >            |      |
| ( 3      | Line個人化通知                                                   |                                                            | APP推播通知                             |              |      |
|          | 更多功能                                                        |                                                            |                                     |              |      |
|          | 線上收款帳號設定                                                    | >                                                          | 會員任務                                | >            |      |
|          | 登入密碼變更                                                      | >                                                          | 臉部/指紋登入設定 ⑦                         |              |      |
|          | 語言設定 ⑦                                                      | >                                                          |                                     |              |      |
|          | ■相關網站連結                                                     |                                                            |                                     |              |      |
|          |                                                             |                                                            |                                     |              |      |
|          |                                                             |                                                            |                                     |              |      |
|          | <b>(2)</b>                                                  | 60 日<br>首頁 保單 編                                            | \$<br>⊕<br>申請<br>■<br>言員            | ۵            | 登出 Э |
|          | 首頁 〉 會員管理 〉 <mark>線</mark>                                  | 上收款帳號設定                                                    |                                     |              |      |
| $\frown$ | ■收款帳號                                                       |                                                            |                                     |              |      |
| 4        | 新台幣                                                         |                                                            |                                     | 變更♂          |      |
|          | 戶名 -                                                        |                                                            | 銀行代號 -                              |              |      |
|          | 分行代號 -                                                      |                                                            | 帳號 -                                |              |      |
|          | 外幣                                                          |                                                            |                                     | 變更《          |      |
|          | 戶名 -                                                        |                                                            | 銀行代號 -                              |              |      |
|          | 分行代號 -                                                      |                                                            | 帳號 -                                |              |      |
|          | Swift Code -                                                |                                                            |                                     |              |      |
|          | <b>貼心提醒</b><br>1. 本項作業僅受理新增/<br>2. 請務必填寫「要保人」<br>人姓名一致,及匯款錄 | 異動「要保人」之約定線上變更之匯射<br>本人於台灣開立的台/外幣帳戶,為選<br>行代號、分行代碼與幅號之正確性。 | 1帳號,僅供線上作美使用。<br>1免您日後線上交易之匯款退回,請務必 | 6比對您的開戶戶名與要保 |      |
|          |                                                             |                                                            | ~                                   |              |      |

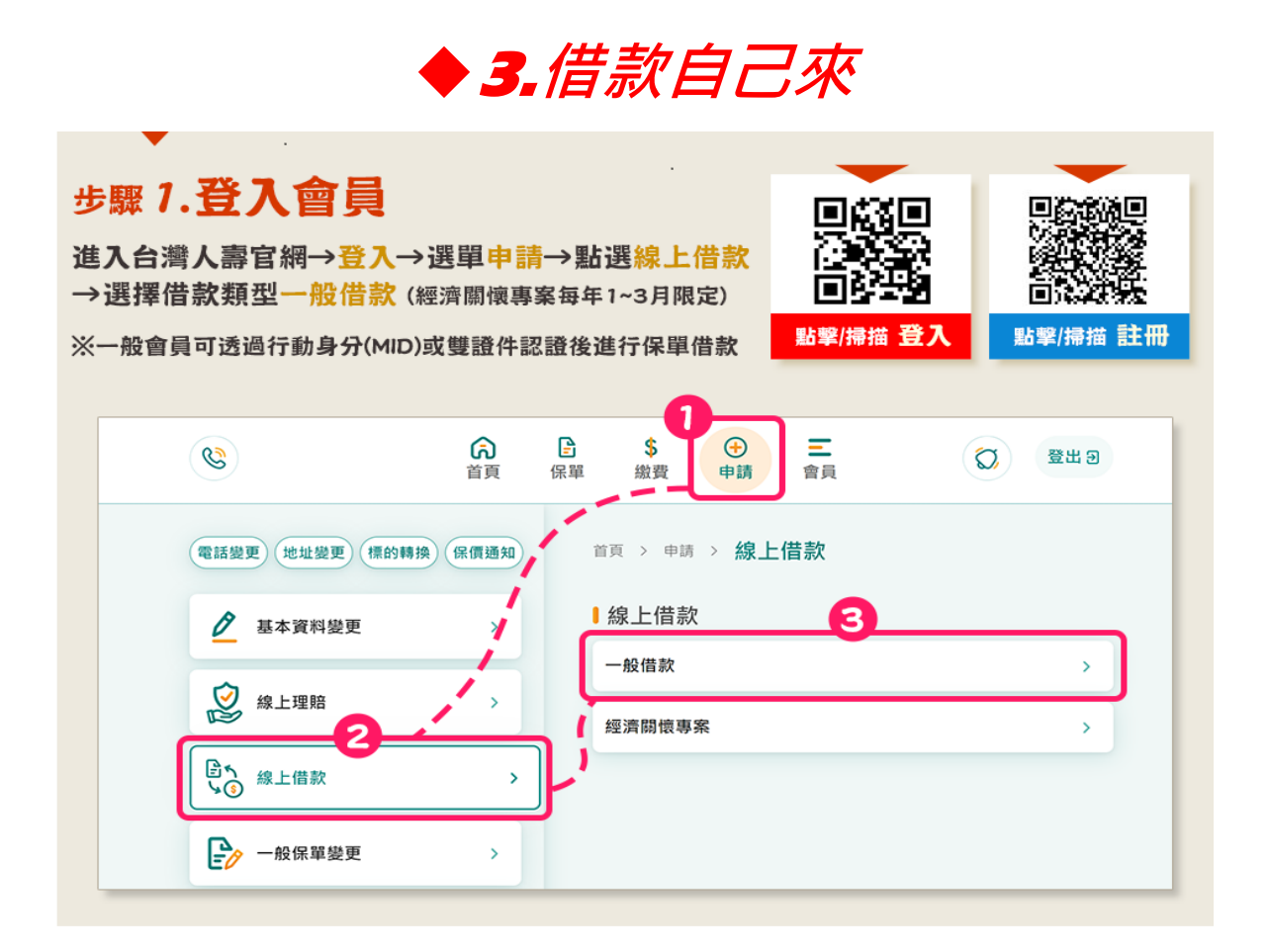

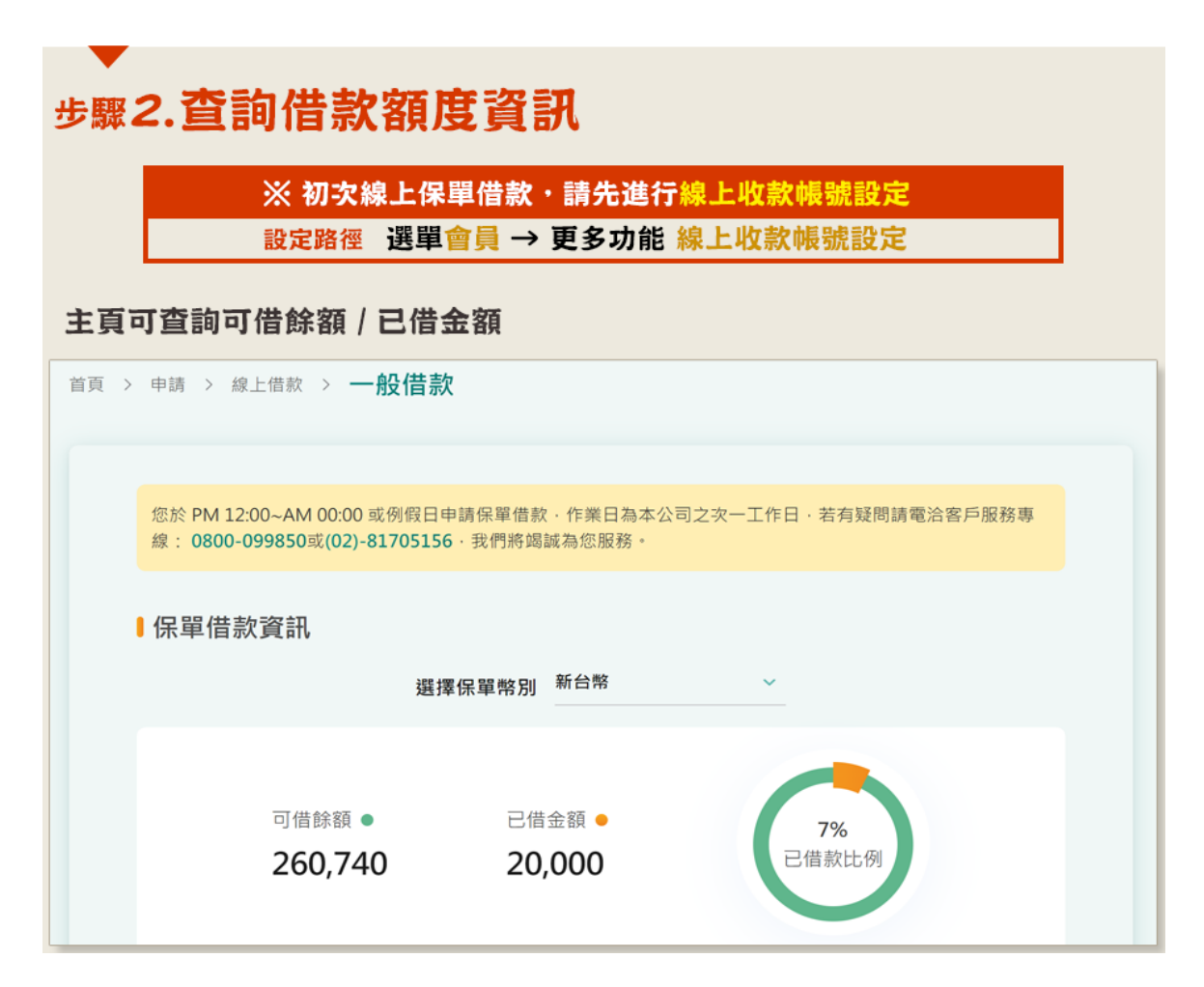

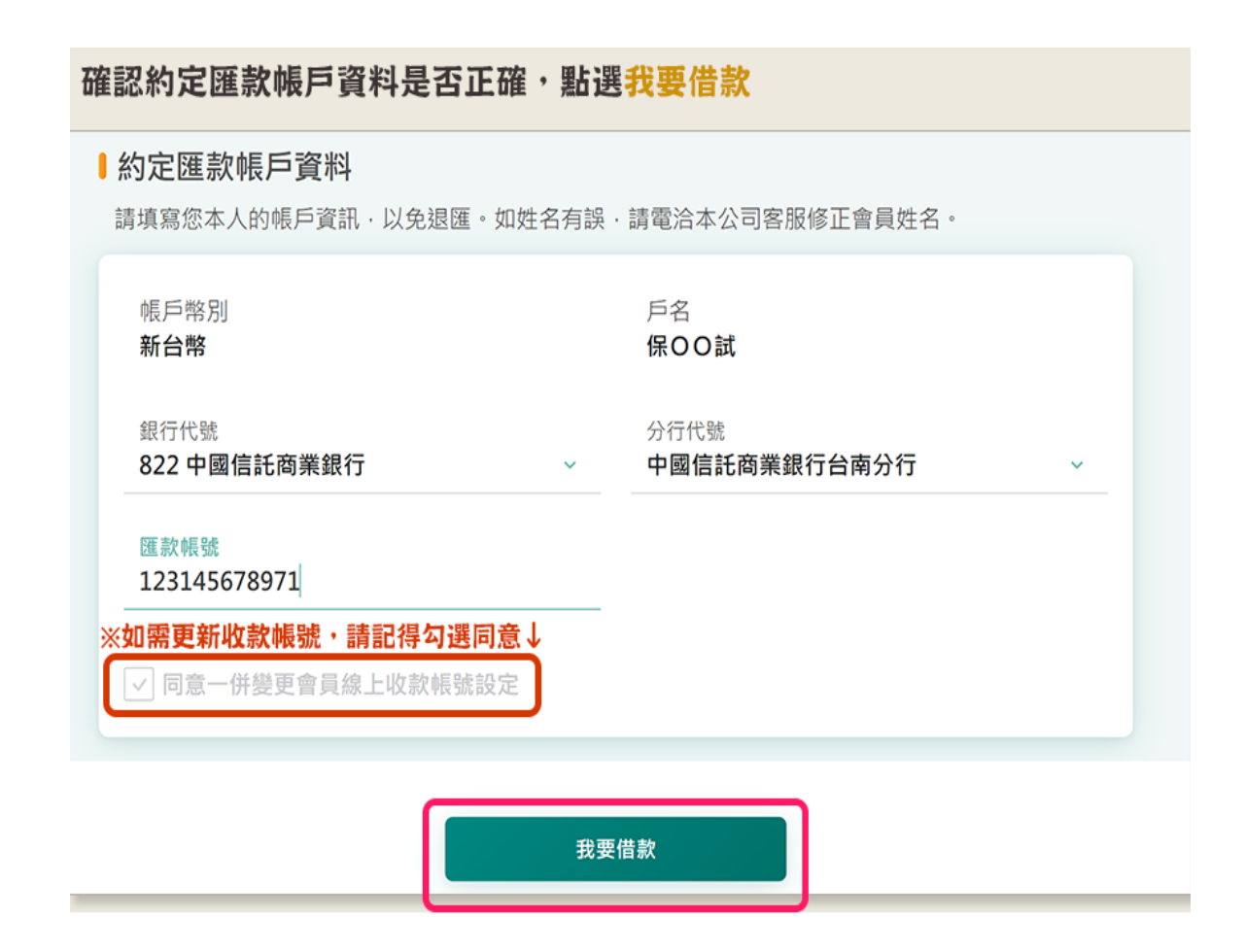

| <sup>テ</sup> 蹴 <b>う. 計  戌  惟 血</b><br>]讀後勾選我已充分閱讀並同意…,並點選下一步送出 |                                                                                            |  |  |
|----------------------------------------------------------------|--------------------------------------------------------------------------------------------|--|--|
|                                                                | 保單借款 <sub>取消×</sub>                                                                        |  |  |
|                                                                |                                                                                            |  |  |
|                                                                | 1 同意書 2 3 4                                                                                |  |  |
|                                                                | 閱讀同意書<br>✓ 我已充分閱讀並同意「蒐集、處理及利用個人資料告知事項」、「保險單借款規約」、<br>「保險單借款重要事項告知書」、「保險單借款應注意事項」、「再購權益說明」。 |  |  |
|                                                                | 上一步                                                                                        |  |  |

| 步驟4.輸入借款金額<br>本次借款欄位輸入本次借款總金額,完成後點擊產生最適借款方案,<br>點選下一步送出 ※若有多張保單會依利率低至高自動帶出借款金額,亦可手動更改 |                                                            |  |  |  |
|---------------------------------------------------------------------------------------|------------------------------------------------------------|--|--|--|
|                                                                                       | 2     輸入資訊     3     4        輸入本次借款總金額                    |  |  |  |
|                                                                                       | 可借餘額 260,740 已借金額 20,000<br>本次借款總金額<br>100,000<br>産生最適借款方案 |  |  |  |
|                                                                                       | 本次借款總金額 100,000 (新台幣)                                      |  |  |  |

| 亦可依照各保單可借餘額,自行修改每張保單本次借款金額 |                                   |                   |  |  |
|----------------------------|-----------------------------------|-------------------|--|--|
|                            | ↓依借款總額分配至各保單                      |                   |  |  |
|                            | E 9005034480 利率 4.1%<br>新富足變額年金保險 |                   |  |  |
| 1                          | 可借餘額 27,627<br>本次借款金額<br>27,627   | 已借金額 <b>5,000</b> |  |  |
|                            | E 9005034479 利率 4.1%<br>新富足變額年金保險 |                   |  |  |
|                            | 可借餘額 27,627                       | 已借金額 5,000        |  |  |
|                            | 上一步                               | <b>2</b><br>下一步   |  |  |

|                     |                                                                                             | - 3 確認資訊 — 4                             |  |
|---------------------|---------------------------------------------------------------------------------------------|------------------------------------------|--|
|                     | 約定匯款帳戶資料                                                                                    |                                          |  |
|                     | 帳戶幣別 新台幣<br>銀行代號 822 中國信託商業銀行<br>匯款帳號 123412345677                                          | 戶名 保單貸款借款範例<br>分行代號 中國信託商業銀行台南分行 8220059 |  |
|                     | > 本次一併變更會員線上收款帳號設定                                                                          |                                          |  |
|                     | Ⅰ保單借款資訊                                                                                     |                                          |  |
|                     | 本次借款總金額 100,000                                                                             | 幣別 <b>新台幣</b>                            |  |
|                     | ☑ 9005034480 新富足變額年金保險                                                                      |                                          |  |
|                     | 本次借款金額 100,000                                                                              | 利率 4.1%                                  |  |
|                     | L - 45                                                                                      |                                          |  |
|                     |                                                                                             |                                          |  |
| 驟 <b>6.</b><br>過отр | <b>保單借款驗證</b><br><sub>進行驗證,完成送出,線上</sub>                                                    | 保單貸款申請即完成!                               |  |
| 聚 <b>6.</b>         | 保單借款驗證<br>進行驗證,完成送出,線上                                                                      |                                          |  |
| <b>₩6.</b>          | 保 單 借 款 驗 證<br>進行驗證,完成送出,線上<br>・ CTP驗證<br>驗證碼已發送至手機: 09000***00以及E-MA<br>G碼OTP驗證碼<br>123456 | 保單貸款申請即完成!                               |  |

<sup>※</sup> 著作權聲明 / 本文件之著作權為台灣人壽所有·內容受著作權法及其他智慧財產權相關法律之保護· 如有一般個人使用以外之其他用途·應事先取得台灣人壽之同意或授權。